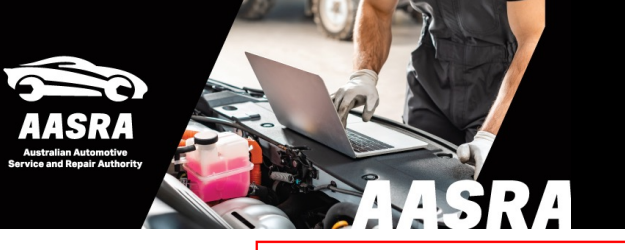

### **AUSTRALIAN AUTOMOTIVE SERVICE & REPAIR AUTHORITY**

### Nissan

PLEASE READ: To view manuals correctly you will need to use one of the latest versions of Adobe Reader 10.1.16, Adobe Reader 11.0.13 or Reader DC 15.09.20069 or higher. To get the latest version of Adobe Reader go to www.adobe.com. You must use Microsoft Edge to view HTML manuals. If you are viewing PDF publications that have links or older publications you may have to run Edge in Internet Explorer mode.

| Account Login | - A. |
|---------------|------|
| User ID:      |      |
| Password:     |      |
|               |      |
| SUBMIT        |      |

# 1. Enter your AASRA email, Password, & Submit.

### 1a. Then the Authy 2FA code

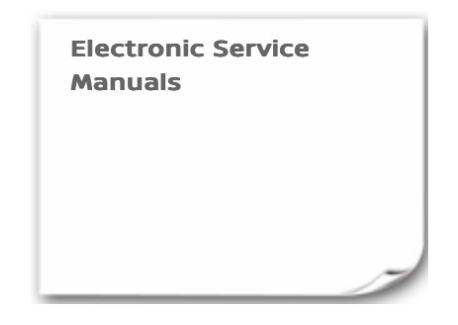

2. Select Service Manual or Technical Service Bulletin

### **ONLINE SUBSCRIPTIONS**

3. At the bottom of Online Subscriptions select period e.g. One Day

#### 4. Select model & build date

## SEARCH SERVICE MANUALS

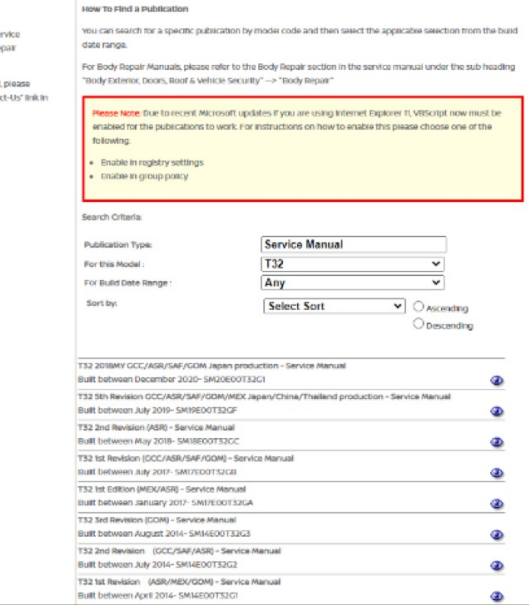

### 5. Select the service/repair menu

| GENERAL INFORMATION                           |
|-----------------------------------------------|
| ENGINE                                        |
| TRANSMISSION & DRIVELINE                      |
| SUSPENSION                                    |
| BRAKES                                        |
| STEERING                                      |
| RESTRAINTS                                    |
| VENTILATION, HEATER & AIR CONDITIONER         |
| BODY INTERIOR                                 |
| BODY EXTERIOR, DOORS, ROOF & VEHICLE SECURITY |
| DRIVER CONTROLS                               |
| ELECTRICAL & POWER CONTROL                    |
| DRIVER INFORMATION & MULTIMEDIA               |
| CRUISE CONTROL & DRIVER ASSISTANCE            |
| MAINTENANCE                                   |

### 6. Expand menu drop down

BODY EXTERIOR, DOORS, ROOF & VEHICLE SECURITY
 DOOR & LOCK
 SECURITY CONTROL SYSTEM
 GLASS & WINDOW SYSTEM
 POWER WINDOW CONTROL SYSTEM
 ROOF
 EVEDIOR
 BODY REPAIR
 DRIVER CONTROLS
 ELECTRICAL & POWER CONTROL
 DRIVER INFORMATION & MULTIMEDIA
 CRUYER INFORMATION & MULTIMEDIA
 CRUYER INFORMATION & DRIVER ASSISTANCE
 MAINTENANCE

### 7. Continue expanding menu

#### drop down

- BODY REPAIR
- FUNDAMENTALS
- ▼ SERVICE INFORMATION
- > SHEET METAL WORK
- > BODY WELDING AND PRECAUTIONS
- SAFETY AND HEALTH
- > REPAIRING PROCEDURES AND PRECAUTIONS
- ▼ REPAIR INFORMATION TYPE 1
- HOW TO USE THIS MANUAL
  VEHICLE INFORMATION
- > PRECAUTION
- > PREPARATION
- > REMOVAL AND INSTALLATION
- > SERVICE DATA AND SPECIFICATIONS (SDS)
- > REPAIR INFORMATION TYPE 2
- > REPAIR INFORMATION TYPE 3

Use Edge for newer HTML manuals Put Edge into Internet Explorer mode for older PDFs